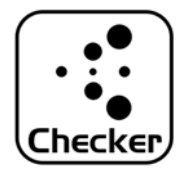

AdvertiseChecker

## 【目的】

- ・スマホによっては受信性能の優劣があり、判定するためのアプリです。
- ・利用環境下での受信性能を評価します。

## 【注意】

- ・不明アプリがインストールできるように設定してください。
- ・BluetoothとGPSをONにしてください。
- ・WiFi-ONが影響する場合がありますので念のため切ってください。

| AdvertiseChecker                                                                                                    | ①ビーコンのMacアドレスを入力<br>※アルファベット大文字                                                                                                    |
|----------------------------------------------------------------------------------------------------|----------------------------------------------------------------------------------------------------|
| <ul> <li>④ START 5 STOP 3 SAVE 0 OUTPUT</li> <li>① 88 : 6B : 0F : 50 : 9E : F9</li> <li>② 規定範囲 300 ms ~ 350 ms<br/>NameHibeaconBA</li> </ul>                                                                                                    | <ul> <li>②規定範囲(正常とみなす範囲)<br/>スマホ側の受信処理でタイムラグが<br/>起こるため範囲を持って計測する。</li> <li>320ms設定の場合±20ms程度の範囲<br/>を正常とすると「300~350」等</li> <li>③Macアドレス等設定を保存します</li> </ul>                                                                            |
| Major 880<br>Minor 867<br>11:50:40.392,0,-43<br>11:50:41.051,333,-43<br>11:50:41.051,333,-43                                                                                                    | <ul> <li>④受信を開始</li> <li>11:50:40.718,326,-43</li> <li>11時50分40.718秒 直前受信から326m</li> <li>砂後にRSSI=-43で受信した。</li> </ul>                                                                                                    |
| 11:50:41.710,323,-44<br>11:50:42.039,329,-44<br>11:50:42.357,318,-43<br>11:50:42.674,317,-43<br>11:50:43.008,334,-43<br>11:50:43.986 644,43<br>11:50:44.657 671,43<br>11:50:44.657 671,43<br>11:50:45.292,320,-43<br>11:50:45.628,336,-43<br>11:50:45.628,336,-43<br>11:50:45.948,320,-44<br>11:50:46.612,339,-44<br>11:50:46.612,339,-44<br>11:50:46.612,339,-44<br>11:50:46.931,319,-44<br>11:50:46.931,319,-44<br>11:50:46.931,319,-44<br>11:50:45.948,320,-44<br>11:50:45.948,320,-44<br>1 | <ul> <li>⑤受信を終了<br/>以下のダイアログが表示されます。</li> <li>データ件数:63<br/>規定範囲外:カウント数8:パーセント12%<br/>規定範囲内:カウント数55:パーセント87%</li> <li>全体で87%の正常受信できている。</li> <li>【目安】</li> <li>優:90%以上</li> <li>良:70%~90%</li> <li>可:50%~70%</li> <li>不:50%以下</li> </ul> |
|                                                                                                    | ⑥受信結果を保存先<br>内部ストレージ/advertisechecker/<br>「yyyymmddmmss.csv」形式<br>※その度ファイルが生成されます。                                                                                                    |